## Access and Approve Class/Attendance Rosters

After logging in, navigate to the Class Roster page as follows:

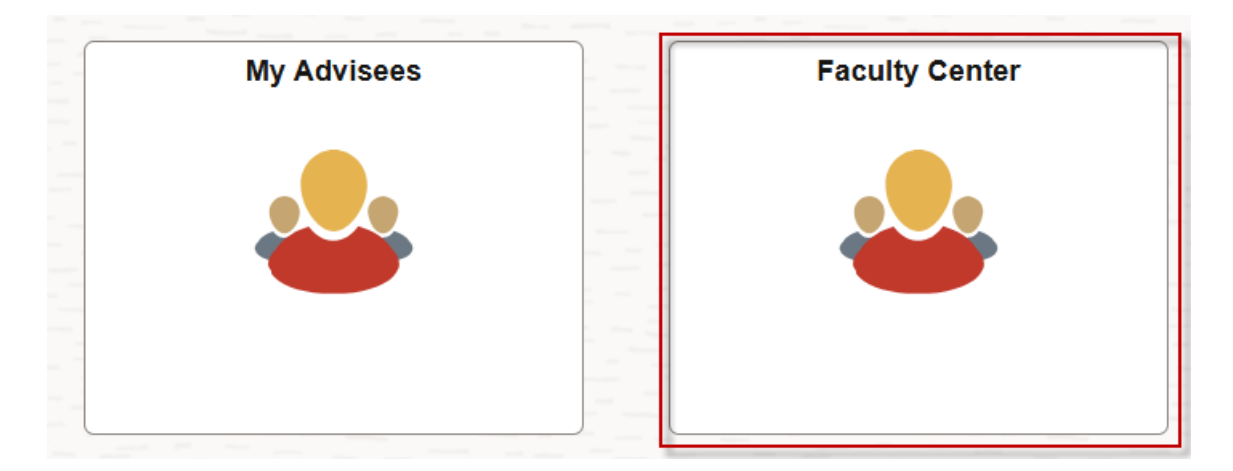

1. Click the Faculty Center tile.

John Doe6052067

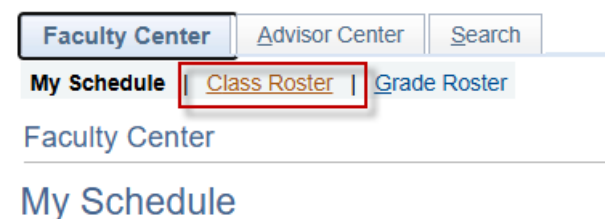

2. Click **Class Roster** from the tabs at the top.

| My    | Teaching Sched                   | ule > Fall-Shreveport 2019 >                | LSUHS     | C - Shreveport         |               |                              |
|-------|----------------------------------|---------------------------------------------|-----------|------------------------|---------------|------------------------------|
|       |                                  |                                             |           | Personalize   View All | 🗵 🔣 🛛 First ( | 🜒 1-3 of 3 🕟 Last            |
|       | Class                            | Class Title                                 | Enrolled  | Days & Times           | Room          | Class Dates                  |
| å     | ELECT ESCSR-<br>0001<br>(10460)  | CLINICAL SCIENCE REVIEW (Independent Study) | 91        | ТВА                    | ТВА           | Jul 1, 2019- Jul 26,<br>2019 |
| å     | ELECT EWRAD-<br>004A<br>(10120)  | WEB BASED ELECT<br>RADIOLOGY (Clinical)     | 1         | ТВА                    | TBA           | Sep 23, 2019- Oct<br>4, 2019 |
|       | SELECT SAHSS-<br>001A<br>(10814) | HEALTH SYSTEMS SCIENCE<br>(Clinical)        | 0         | ТВА                    | ТВА           | Jul 1, 2019- Jul 12,<br>2019 |
|       | View Weel                        | kly Teaching Schedule                       |           |                        | Go to top     |                              |
|       |                                  |                                             |           |                        |               |                              |
| Му    | Exam Schedule                    | > Fall-Shreveport 2019 > LS                 | SUHSC - S | Shreveport             |               |                              |
| You   | have no final exam               | s scheduled at this time                    |           |                        |               |                              |
| - 100 | nave no inarexan                 | is seneduled at this time.                  |           |                        |               |                              |
|       |                                  |                                             |           |                        | Go to top     |                              |
|       |                                  |                                             |           |                        |               |                              |
|       |                                  |                                             |           |                        |               |                              |
| ľG    | o to top                         |                                             |           |                        |               |                              |

3. Click the **Class Roster** button ( ) next to the class you want to view. This example uses *Clinical Science Review (Independent Study)*.

|                                             |                                                                                                    |                                                                                                    |                                                                                                    | 4                                                                                                    |
|---------------------------------------------|----------------------------------------------------------------------------------------------------|----------------------------------------------------------------------------------------------------|----------------------------------------------------------------------------------------------------|----------------------------------------------------------------------------------------------------|
| Advisor Center Search                       |                                                                                                    |                                                                                                    |                                                                                                    |                                                                                                    |
| ass Roster   Grade Roster                   |                                                                                                    |                                                                                                    |                                                                                                    |                                                                                                    |
|                                             |                                                                                                    |                                                                                                    |                                                                                                    |                                                                                                    |
|                                             |                                                                                                    |                                                                                                    |                                                                                                    |                                                                                                    |
| 9   Semester Session 4   LSU                | HSC - Shreveport   Medicine,                                                                                                    | Shreveport                                                                                                    |                                                                                                    |                                                                                                    |
|                                             |                                                                                                    | Change Class                                                                                                    |                                                                                                    |                                                                                                    |
| R - 0001 (10460)<br>ENCE REVIEW (Ind Study) |                                                                                                    |                                                                                                    |                                                                                                    |                                                                                                    |
| s Room                                      | Instructor                                                                                                    | Dates                                                                                                    |                                                                                                    |                                                                                                    |
| ТВА                                         | 10000 (17 100)<br>100100 (17 100)                                                                                                    | 07/01/2019 -<br>07/26/2019                                                                                                    |                                                                                                    |                                                                                                    |
|                                             |                                                                                                    |                                                                                                    |                                                                                                    |                                                                                                    |
| Regular                                     | ×                                                                                                    |                                                                                                    |                                                                                                    |                                                                                                    |
| iss Roster Type                             |                                                                                                    |                                                                                                    |                                                                                                    |                                                                                                    |
|                                             |                                                                                                    |                                                                                                    | *Enrollment Status Enrolled                                                                                                    | ۳                                                                                                    |
| rollment Capacity 95                        | Enrolled 91                                                                                                    |                                                                                                    |                                                                                                    |                                                                                                    |
|                                             | Advisor Center Search<br>ass Roster   Grade Roster<br>9   Semester Session 4   LSUF<br>R - 0001 (10460)<br>3ENCE REVIEW (Ind Study)<br>es Room<br>TBA<br>ass Roster Type Regular<br>rollment Capacity 95 | Advisor Center Search<br>ass Roster   Grade Roster<br>9   Semester Session 4   LSUHSC - Shreveport   Medicine,<br>R - 0001 (10460)<br>SIENCE REVIEW (Ind Study)<br>es Room Instructor<br>TBA<br>Hass Roster Type Regular •<br>arollment Capacity 95 Enrolled 91 | Advisor Center   Search     lass Roster   Grade Roster     9   Semester Session 4   LSUHSC - Shreveport   Medicine, Shreveport     SR - 0001 (10460)     SR - 0001 (10460)     SR - 0001 (10460)     SR - 0001 (10460)     SR - 0001 (10460)     SR - 0001 (10460)     SR - 0001 (10460)     SR - 0001 (10460)     SR - 0001 (10460)     SR - 0001 (10460)     Isse Room   Instructor     Dates     07/01/2019 -     07/02/2019     Itass Roster Type   Regular     restlands 01 | Advisor Center Search<br>ass Roster   Grade Roster<br>9   Semester Session 4   LSUHSC - Shreveport   Medicine, Shreveport<br>Change Class<br>3(R - 0001 (10460)<br>3(R - 0001 (10460)<br>3(R - 0001 (10450)<br>3(R - 0001 (10450)<br>3(R - 0001 (1 |

4. The selected class roster information displays in the images shown above. *You must scroll down to view roster names*.

|    | Link to Photos Include photos in list |            |      |      |                |                                                       |                                                           |                        |  |  |  |
|----|---------------------------------------|------------|------|------|----------------|-------------------------------------------------------|-----------------------------------------------------------|------------------------|--|--|--|
| Er | rolled                                | l Stud     | ents |      |                | Personalize   Find   🔄   🧱 🛛 First 🕢 1-91 of 91 🕟 Las |                                                           |                        |  |  |  |
|    | Notify                                | Photo      | ID   | Name | Grade<br>Basis | Units                                                 | Program and Plan                                          | Level                  |  |  |  |
| 1  |                                       | <u>.</u>   |      |      | P/NP           | 4.00                                                  | Medicine (MD), Shreveport -<br>Medicine,MD,Shreveport     | Professional<br>Year 4 |  |  |  |
| 2  |                                       | <u>.</u> 9 |      |      | P/NP           | 4.00                                                  | Medicine (MD), Shreveport -<br>Medicine,MD,Shreveport     | Professional<br>Year 4 |  |  |  |
| 3  |                                       | ŝ          |      |      | P/NP           | 4.00                                                  | Medicine (MD), Shreveport -<br>Medicine,MD,Shreveport     | Professional<br>Year 4 |  |  |  |
| 4  |                                       | <u>ê</u> q |      |      | P/NP           | 4.00                                                  | Medicine (MD), Shreveport -<br>Medicine,MD,Shreveport     | Professional<br>Year 4 |  |  |  |
| 5  |                                       | <u>e</u> q |      |      | P/NP           | 4.00                                                  | Medicine (MD), Shreveport -<br>Medicine,MD,Shreveport     | Professional<br>Year 4 |  |  |  |
| 6  |                                       | <u>.</u>   |      |      | P/NP           | 4.00                                                  | Medicine (MD), Shreveport -<br>Medicine,MD,Shreveport     | Professional<br>Year 4 |  |  |  |
| 7  |                                       | <u>e</u> q |      |      | . P/NP         | 4.00                                                  | Medicine (MD), Shreveport -<br>Medicine,MD,Shreveport     | Professional<br>Year 4 |  |  |  |
| 8  |                                       | <u>.</u> 9 |      |      | P/NP           | 4.00                                                  | Medicine (MD), Shreveport -<br>Medicine,MD,Shreveport     | Professional<br>Year 4 |  |  |  |
| 9  |                                       | <u>R</u> e |      |      | P/NP           | 4.00                                                  | Medicine (MD), Shreveport -<br>Medicine,MD,Shreveport     | Professional<br>Year 4 |  |  |  |
| 10 |                                       | <u>.</u>   |      |      | P/NP           | 4.00                                                  | Medicine (MD), Shreveport -<br>Medicine,MD,OMS,Shreveport | Professional<br>Year 4 |  |  |  |
| 11 |                                       | <u>ê</u> q |      |      | P/NP           | 4.00                                                  | Medicine (MD), Shreveport -<br>Medicine,MD,Shreveport     | Professional<br>Year 4 |  |  |  |
| 12 |                                       | <u>.</u>   |      |      | P/NP           | 4.00                                                  | Medicine (MD), Shreveport -<br>Medicine,MD,Shreveport     | Professional<br>Year 4 |  |  |  |
| 13 |                                       | <u>ê</u> q |      |      | P/NP           | 4.00                                                  | Medicine (MD), Shreveport -<br>Medicine,MD,Shreveport     | Professional<br>Year 4 |  |  |  |
| 14 |                                       | <u>.</u> 9 |      |      | P/NP           | 4.00                                                  | Medicine (MD), Shreveport -                               | Professional<br>Vear 4 |  |  |  |

| En | rolle  | d Stud     | ents       |              |                | Persor | <u>ialize</u>   Find   🔄   🧱 👘 First 🕢 1-91           | l of 91 🕟 Last         |
|----|--------|------------|------------|--------------|----------------|--------|-------------------------------------------------------|------------------------|
|    | Notify | Photo      | ID         | Name         | Grade<br>Basis | Units  | Program and Plan                                      | Level                  |
| 1  |        | <u>8</u> 9 |            |              | P/NP           | 4.00   | Medicine (MD), Shreveport -<br>Medicine,MD,Shreveport | Professional<br>Year 4 |
| 2  |        | <u>.</u>   |            |              | P/NP           | 4.00   | Medicine (MD), Shreveport -<br>Medicine,MD,Shreveport | Professional<br>Year 4 |
| 3  |        | <u>8</u> 9 |            |              | P/NP           | 4.00   | Medicine (MD), Shreveport -<br>Medicine,MD,Shreveport | Professional<br>Year 4 |
| 4  |        | <u>8</u> 9 |            |              | P/NP           | 4.00   | Medicine (MD), Shreveport -<br>Medicine,MD,Shreveport | Professional<br>Year 4 |
| _  |        |            |            |              | _              |        |                                                       |                        |
|    |        | Select     | All        | Clear All    |                |        |                                                       |                        |
|    |        | NL         | tife Color | tod Otudopto |                |        | Notify All Students                                   |                        |

Printer Friendly Version

5. To print a copy of the roster, scroll down and right to the right-hand bottom of the page, and click the **Printer Friendly Version** link.

| ☆ \varTheta : | Print              |         | Ctrl+P |
|---------------|--------------------|---------|--------|
|               |                    |         |        |
| Print         | 5 sheets o         | f paper |        |
| Destination   | 🖶 HP LaserJet 1022 | -       |        |
| Pages         | All                | -       |        |
| Copies        | 1                  |         |        |
| Layout        | Landscape          | -       |        |
| More settings |                    | ~       |        |
| More settings |                    |         |        |
|               | Print              | ancel   |        |

6. Click the *Customize and control Google Chrome* (3 dots) browser buttons located at the top right of the screen, select the *Print* option from the list, make sure appropriate print options are selected and click **Print** to print the class roster on your default printer.

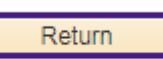

7. After printing the class roster; click the Return link located at the bottom of the class roster.

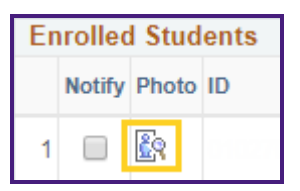

8. Click the Photo icon left of the student's name to view that photo; or

Include photos in list

9. Click the **Include photos in list** radio button.

| Include photos | in list  |       |   |         |   |      |
|----------------|----------|-------|---|---------|---|------|
| Find           | View All | First | ۲ | 1 of 91 | ۲ | Last |

10. Click the View All link to view all photos or the arrow buttons to scroll through the student photos.

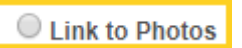

11. Click the Link to Photos radio button to return to the Class Roster page.

| Er | nrolled | l Stud        | lents  |           | F              | Person | ialize   Find   🔄   🔢 🛛 First 🕚 1-                    | 91 of 91   Last        |
|----|---------|---------------|--------|-----------|----------------|--------|-------------------------------------------------------|------------------------|
|    | Notify  | Photo         | ID     | Name      | Grade<br>Basis | Units  | Program and Plan                                      | Level                  |
| 1  |         | ŝ             |        |           | P/NP           | 4.00   | Medicine (MD), Shreveport -<br>Medicine,MD,Shreveport | Professional<br>Year 4 |
| 2  |         | <b>E</b> 12   |        |           | P/NP           | 4.00   | Medicine (MD), Shreveport -<br>Medicine,MD,Shreveport | Professional<br>Year 4 |
| 3  |         | ŝ             |        |           | P/NP           | 4.00   | Medicine (MD), Shreveport -<br>Medicine,MD,Shreveport | Professional<br>Year 4 |
|    | ;       | Select .<br>N | All 13 | Clear All |                |        | 14<br>Notify All Students                             |                        |
|    |         |               |        |           |                |        |                                                       |                        |

- 12. To send email to one student or to multiple students, select the Notify Checkbox option.
- 13. Click the Notify Selected Students button, or
- 14. To send email to ALL students listed on the class roster, click the Notify All Students button.

| Subject <              | <from desk="" of="" the=""></from> |  |
|------------------------|------------------------------------|--|
| Message Text           | Ś                                  |  |
| [15]~                  |                                    |  |
|                        |                                    |  |
| [17]                   | 16 Send Notification               |  |
| Return to Class Roster |                                    |  |

- 15. Enter the desired information into the Message Text field.
- 16. Click the **Send Notification** button to send the email.
- 17. Click the **Return to Class Roster** link in the bottom left corner of the screen to return the class roster page.

## **Approving Attendance**

From the **Class Roster** tab:

| Class Roster Type | Regular | • |  |
|-------------------|---------|---|--|
|                   |         |   |  |

18. Click the **Class Roster Type** dropdown button to activate the menu.

| Regular 🔻  |
|------------|
|            |
| Attendance |
| Regular    |

19. Click the Attendance list item.

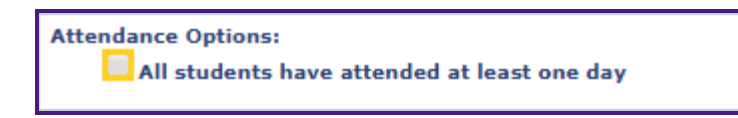

20. Click the Attendance Options: All students have attended at least one day option

*NOTE: This option will only be selected if <u>ALL</u> students have attended at least one class. Please see the approval instructions later in this exercise if a student has NOT at least attended one class.* 

| Message                                                                                                    |
|----------------------------------------------------------------------------------------------------|
| The Attendance and Withdrawal Flags for all enrolled students will be cleared. Would you like to Continue? (0,0) |

21. The warning message below will display. Click the **OK** button.

| Attendance Action: |      |        |
|--------------------|------|--------|
| Approved           | save | cancel |
| Approved           |      |        |

22. Click the Attendance Action Approved option.

Click the Save button.

*NOTE: These steps will be performed if <u>NOT</u> all students have attended at least one class.* 

| Student Never Attended<br>Class |
|---------------------------------|
|                                 |

23. Click the **Student Never Attended Class** option to the far right of each student's name who did not attended at least one class.

| Attendance Action: |      |        |
|--------------------|------|--------|
| Approved           | save | cancel |
|                    |      |        |

24. Click the Attendance Action Approved option. Click the Save button.